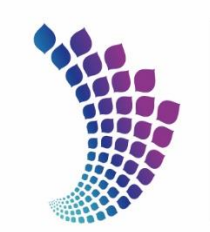

شرکت پشتیبانی و توسعه فــــاوری و نــــوآوری فـــولاد مبــارکـــه Mobarakeh Steel Technology & Innovation Development Co.

راهنمای ثبت نام در سامانه پژوهان فولاد مبارکه اصفهان

بهار ۱۴۰۲

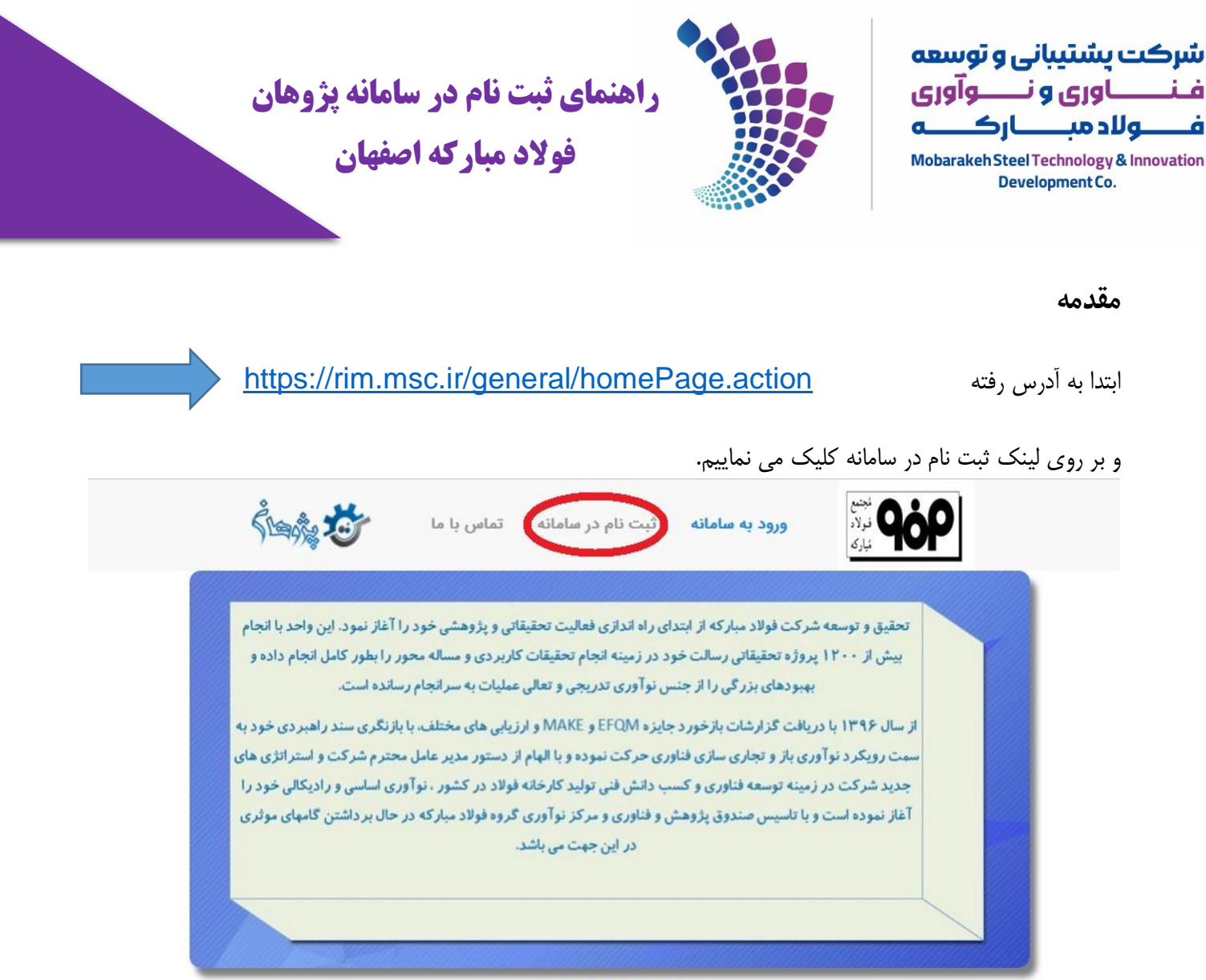

تحقيق و توسعه

در صفحه بعد در گام اول لایه مرکز نوآوری دانشگاهی مجتمع فولاد مبارکه اصفهان و در گام دوم کارگزاری دانشگاه محل تحصیل خود را انتخاب و سپس کلید ادامه را انتخاب می نماییم.

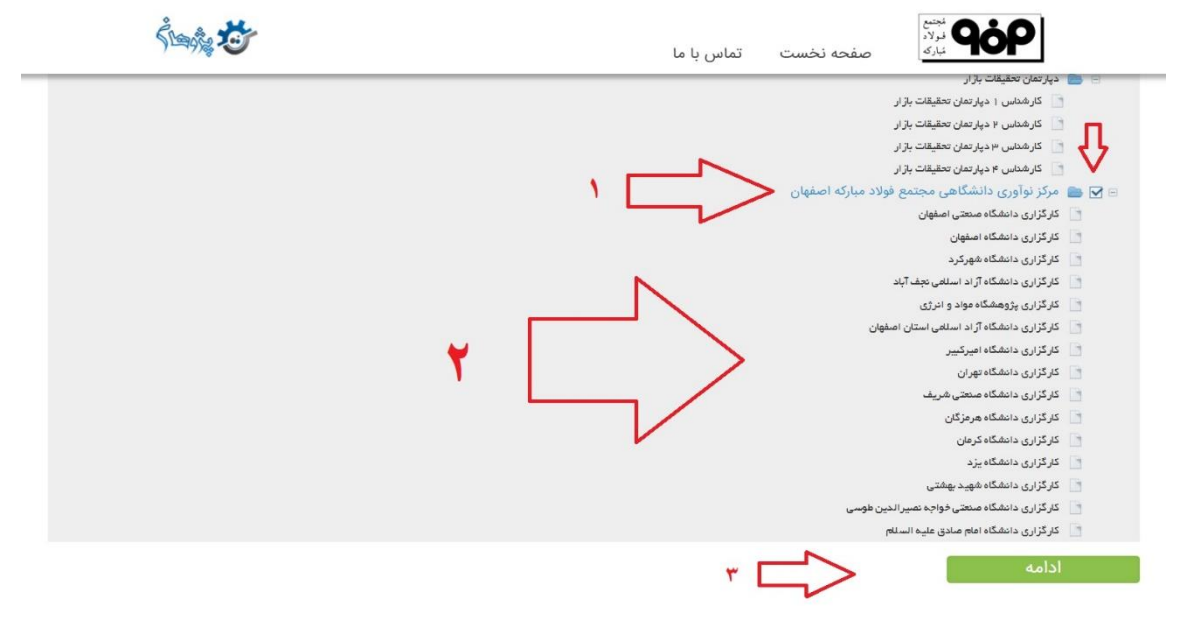

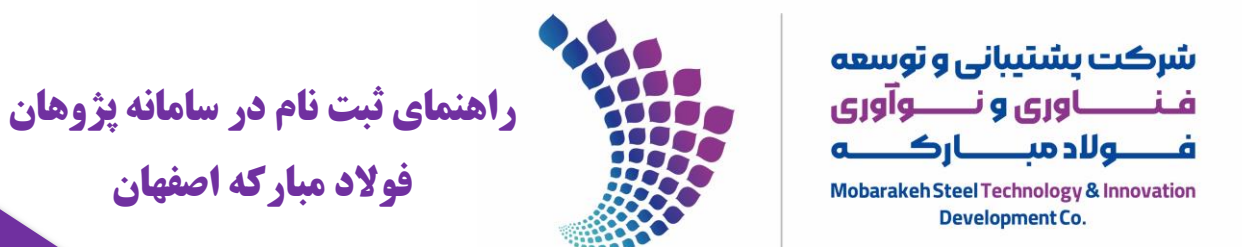

## در صفحه بعدی اطلاعات شخصی خود را تکمیل و سپس گزینه ذخیره کن را انتخاب می نماییم.

| Śwąż 🏷                   | نبرلاد<br>نبرلاد<br>مارکه<br>مفحه نخست تماس با ما                                               |
|--------------------------|-------------------------------------------------------------------------------------------------|
|                          | نام فارسی*<br>نام خانوادگی فارسی*                                                               |
| ×                        | لطفا حرف اول نام انگلیسي، بزرگ (Capital letter) ثبت شود.                                        |
|                          | *FirstName                                                                                      |
| ×                        | لطفا حرف اول نام خانوادگي انگليسي، بزرگ (Capital letter) ثبت شود.                               |
|                          | *LastName                                                                                       |
| ×                        | لطفا الگوي كد ملي در زمان ثبت رعايت و صرفا ارقام كد ملي ثبت گردد.لطفا تصوير كارت ملى پيوست شود. |
|                          | كد ملى*                                                                                         |
| ×                        | لطفا الگوي پست الکترونیک در زمان ثبت رعایت گردد.                                                |
|                          | پست الکترونیک*                                                                                  |
|                          | تلفن همراه*                                                                                     |
|                          | جنسیت*                                                                                          |
|                          | تکمیل فیلدهای ستاره دار اجباری هستند.                                                           |
|                          | بین فرم نیز یک نام کاربری و کلمه عبور جهت ورود به سامانه انتخاب می نماییم.                      |
|                          | ها بر روی گزینه <mark>ذخیره کن</mark> کلیک می نماییم                                            |
| ŚĿĸġ, 🅸                  | مجتع<br>نولاد<br>نبارک صفحه نخست تماس با ما                                                     |
|                          | انی محل کار*                                                                                    |
|                          | ز تحقیقاتي/سازمان محل                                                                           |
|                          | مت<br>سازمان محل خدمت                                                                           |
| x                        | ند ملی خود را وارد کنید.                                                                        |
|                          | م کاربری*                                                                                       |
| x                        | ئلمه عبور ترکیب حروف و اعداد و انتخاب یک حرف بزرگ باشد.                                         |
|                          | رمز عبور<br>ع <b>بور*</b><br>تکرار رمز عبور                                                     |
|                          | ست ها                                                                                           |
| Browse No file selected. |                                                                                                 |
|                          | ، ذخیرہ کن                                                                                      |

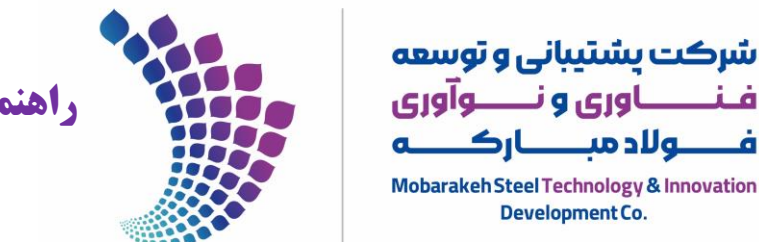

Development Co.

راهنمای ثبت نام در سامانه پژوهان فولاد مباركه اصفهان

اگر تمام مراحل بالا صحیح انجام داده باشید پیغام زیر ِنمایش داده می شود که <mark>پس از تایید حساب کاربری شما توسط مدیر</mark> <mark>سامانه</mark> می توانید با همان نام کاربری و اسم رمز خود وارد سامانه پژوهان شوید.

ثبت نام شما به عنوان کاربر جدید با موفقیت انجام گرفت .در حال حاضر حساب کاربری شما غیرفعال می باشد.پس از تایید شما توسط مدیر سیستم پژوهان حساب کاربریتان فعال شده و با نام کاربری و اسم رمز تعریف شده توسط خودتان می توانید وارد سامانه شوید.